# ECO-HORU SuperSISTEMAS

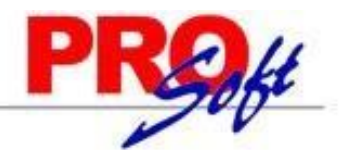

# CFDI versión 3.3

El CFDI versión 3.3 entra en vigor de manera opcional a partir del 01 JULIO al 30 de NOVIEMBRE del 2017 y obligatorio a partir del 01 DICIEMBRE 2017.

### Detalles y novedades

Los cambios más destacados de la nueva versión del CFDI son algunos campos como: Método de pago, Tipo de comprobante y Forma de pago.

No será necesario configurar nada en SuperNÓMINA ya que para el complemento de nómina 1.2 estos campos nuevos llevarán valores fijos según el anexo 20 y las matrices de apoyo para el complemento de nómina:

Para más información respecto al CFDI 3.3 visitar el sitio del SAT: http://www.sat.gob.mx/informacion fiscal/factura electronica/Paginas/Anexo 20 version3.3.aspx

A continuación algunas descripciones de los campos relevantes del CFDI 3.3:

# Descripciones según el Anexo 20 CFDI 3.3

**MétodoPago.** Se debe registrar la clave que corresponda dependiendo de si se paga en una sola exhibición o en parcialidades, las distintas claves de método de pago se encuentran incluidas en el catálogo c\_MetodoPago publicado en el Portal del SAT.

Para el complemento de nómina 1.2 se tomará el valor "PUE" correspondiente a "Pago en una sola exhibición".

**TipoDeComprobante.** Se debe registrar la clave con la que se identifica el tipo de comprobante fiscal para el contribuyente emisor. Los distintos tipos de comprobante se encuentran incluidos en el catálogo c\_TipoDeComprobante publicado en el Portal del SAT.

Para el complemento de nómina 1.2 se tomará el valor "N" que corresponde a Nómina.

**FormaPago.** Se debe registrar la clave de la forma de pago de la adquisición de los bienes o de la prestación de los servicios contenidos en el comprobante correspondiente a la forma de pago de conformidad con el catálogo c\_FormaPago publicado en el Portal del SAT.

Para el complemento de nómina 1.2 debe tener la clave 99 "Por definir".

**ClaveProdSer.** En este campo se debe registrar una clave que permita clasificar los conceptos del comprobante como productos o servicios; se deben utilizar las claves de los diversos productos o servicios de conformidad con el catálogo c\_ClaveProdServ publicado en el Portal del SAT.

Para el complemento de nómina 1.2 debe tener el valor "8411505".

**ClaveUnidad** En este campo se debe registrar la clave de unidad de medida estandarizada de conformidad con el catálogo c\_ClaveUnidad publicado en el Portal del SAT.

Para el complemento de nómina 1.2 debe tener el valor "ACT".

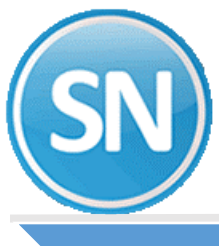

# ECO-HORU SuperSISTEMAS

# Procedimiento en SuperNÓMINA para Generar y Timbrar con el CFDI 3.3

El proceso de timbrado en SuperNÓMINA sigue siendo el mismo, dividido en 2 partes Generar y Timbrar. Deberá contar con la actualización que estará disponible a partir del **27 de junio del 2017**.

#### **Generar recibos.**

En esta pantalla se debe activar la opción que dice "Usar CFDI 3.3".

Por el momento sólo está permitido el timbrado en modo de pruebas para el CFDI 3.3.

Para activar el modo de pruebas debe entrar al menú Variables, Configuración del CFDI, CSD, y timbres y hacer clic en la opción que dice "Usar datos de prueba (Recomendado la primera vez)".

**Nota**: No es necesario cambiar los datos del usuario y contraseña ni modificar la ruta del certificado (CSD) ya que el sistema tomará los datos necesarios para las pruebas en automático.

De no configurarse el modo de pruebas y usar la opción CFDI 3.3, el sistema obligará a que se active este haciendo una advertencia activándolo automáticamente.

Para volver al timbrado en modo productivo deberá desactivar la opción en la misma pantalla donde se activó el modo de pruebas.

Del 1 de julio al 30 de noviembre del 2017, puede ser opcional el usar la versión 3.3 del CFDI. El sistema podrá seguir timbrando con el CFDI 3.2 mientras no se active esta nueva opción.

#### Nota: la opción queda activada hasta que se desactive manualmente.

| Nuevos                              |                                   | 🕑 Usar versión 1.2 01/04              | /2017   | 🖌 Usar CFD    | 13.3            |          |             |   |  |
|-------------------------------------|-----------------------------------|---------------------------------------|---------|---------------|-----------------|----------|-------------|---|--|
| Generado:<br>Cancelado<br>Betimbrar | s/por timbra<br>is<br>recibos cor | ar<br>La nueva versión 1.2            | Tom Tom | nar cuenta bi | ancaria de Adio | cional   |             |   |  |
| eleccione el p                      | periodo par-                      | a generar sus recibos                 | Selec   | No de         | Estatus         | Neto     |             |   |  |
| echa pago                           | Hies                              | Penduo                                | Jeiec.  | recibos       | Latatus         | Generado | Vales/Otros |   |  |
| 15/06/2017                          | Jun                               | Quinc. #11 del 01 al 15 Jun 2017      |         | 0/18          | Pendiente       | 0.00     | 0.00        | • |  |
|                                     |                                   |                                       |         |               |                 |          |             |   |  |
|                                     |                                   |                                       |         |               |                 |          |             | - |  |
| Total subcont                       | ratación e                        | n periodos generados (Desactivado): 0 |         | 18            | <b>}</b>        | 0.00     | 0.00        | ) |  |
| Modificat fee                       | ha de nago                        | a                                     |         |               | Ir a timbrar    |          |             |   |  |

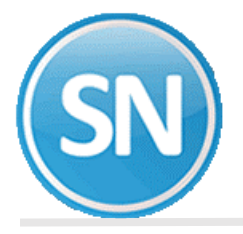

#### Timbrar recibos generados.

Los periodos que aparecen de color verde son los periodos generados con la versión 3.3. Al hacer clic en cada periodo se muestran en la parte inferior los datos con los que se generaron como serie, folios, fecha de emisión y versión del CFDI.

**Nota:** Si al finalizar el proceso hubo errores y no se timbró el 100% de los recibos, entonces puede volver a ejecutar el proceso para timbrar los que faltaron. Si es que no hay nada que corregir en los datos del trabajador o de los conceptos de nómina. Sólo se timbrarán los recibos faltantes.

|                             | on reci                         | bos generados sin timbrar                                          |          | [               | 🖌 Generar  | archivos xml y Pdf des              | pués de timbrar |
|-----------------------------|---------------------------------|--------------------------------------------------------------------|----------|-----------------|------------|-------------------------------------|-----------------|
| Seleccione la<br>Fecha pago | Mes                             | Nóminas                                                            | Selec.   | Recibos         | Estatus    | Neto                                | Vales           |
| 31/07/2017                  | Jul                             | Quinc. #14 del 16 al 31 Jul 2017                                   | <b>~</b> | 18              | 33%        | 73,814.40                           | 0.00            |
|                             |                                 |                                                                    |          |                 |            |                                     |                 |
| Serie: Q14<br>Folios:1-18   |                                 | Fecha CFDI: 2017-06-26T11:07:35<br>Versión CFDI: 3.3 Subcontratos: | 0        | 18<br>Periodo g | enerado co | 73,814.40<br>n CFDI 3.3 en color ve | 0.00<br>arde    |
|                             | Versið                          | n complemento: 1.2                                                 |          |                 |            | Timbres (Saldoin                    | iterno)         |
| Recibos por<br>Proce        | timbrar [<br>esados [<br>ados [ | 7 Omitidos 0                                                       | uración  | 0.00.02         | 1          | Contratados Usados Disponibles      | 600<br>1046     |

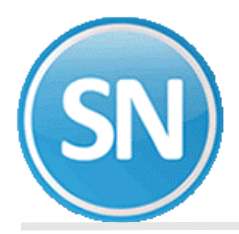

# Comparativo del recibo

# Recibo con cfdi versión 3.2

|                                                  |                                                                                                    |                                                                                                    | RE                                                                                                    | CIBO DI                                                                                                    | E PAGC                                                                                                    | DE NOM                                                                                                    | IINA                                                                                                    |                                                                                        |                                                                                                    |                                                                                     |  |  |
|--------------------------------------------------|----------------------------------------------------------------------------------------------------|----------------------------------------------------------------------------------------------------|----------------------------------------------------------------------------------------------------|----------------------------------------------------------------------------------------------------|----------------------------------------------------------------------------------------------------|----------------------------------------------------------------------------------------------------|----------------------------------------------------------------------------------------------------|----------------------------------------------------------------------------------------|----------------------------------------------------------------------------------------------------|-------------------------------------------------------------------------------------|--|--|
| Datos                                            | del patrón                                                                                                   |                                                                                                    |                                                                                                    |                                                                                                    |                                                                                                    |                                                                                                    |                                                                                                    |                                                                                        |                                                                                                    |                                                                                     |  |  |
| CIEN                                             | FUEGOS                                                                                                    |                                                                                                    |                                                                                                    |                                                                                                    |                                                                                                    |                                                                                                    |                                                                                                    |                                                                                        |                                                                                                    |                                                                                     |  |  |
|                                                  | I No. 1198 Cuau                                                                                              | htémoc. C                                                                                                    | D OBREGON                                                                                                    | C.P. 8515                                                                                                    | 50                                                                                                    |                                                                                                    |                                                                                                    |                                                                                        |                                                                                                    |                                                                                     |  |  |
| RF.C.                                            | AAA010101AAA                                                                                                 | Re                                                                                                    | g. I.M.S.S. E                                                                                                    | 6030749106                                                                                                    | 6                                                                                                    |                                                                                                    |                                                                                                    |                                                                                        |                                                                                                    |                                                                                     |  |  |
| Datos                                            | del trabajador                                                                                               |                                                                                                    |                                                                                                    |                                                                                                    |                                                                                                    |                                                                                                    |                                                                                                    |                                                                                        |                                                                                                    |                                                                                     |  |  |
| 80 RODRIGUE                                      |                                                                                                    |                                                                                                    | CIENFUE                                                                                                    | GOSGU                                                                                                    | ADALU                                                                                                    | PE                                                                                                    |                                                                                                    |                                                                                        |                                                                                                    |                                                                                     |  |  |
| R.F.C. GADJ9403062T9                             |                                                                                                    |                                                                                                    | C                                                                                                    | OU.R.P.                                                                                                    | GADJ9403                                                                                                    | 06HSRRMS0                                                                                                    | 2                                                                                                    | N.S.S.                                                                                 | 24129434                                                                                                    | 189                                                                                 |  |  |
| Ingreso                                          | ): 24/03/                                                                                                    | 2014                                                                                                    | S                                                                                                    | 6do, base:                                                                                                    | 100.00 dia                                                                                                    | io                                                                                                    |                                                                                                    | Método de p                                                                            | pago: 01 Efectiv                                                                                                    | vo                                                                                  |  |  |
| S.D.I.                                           | 104.52                                                                                                    |                                                                                                    | F                                                                                                    | Puesto:                                                                                                    | PRODUCC                                                                                                    | ION                                                                                                    |                                                                                                    |                                                                                        |                                                                                                    |                                                                                     |  |  |
| 1100 S                                           | emanal Planta                                                                                                |                                                                                                    | (                                                                                                    | 1 VARIOS                                                                                                    |                                                                                                    |                                                                                                    |                                                                                                    | 01 VARIOS                                                                              |                                                                                                    |                                                                                     |  |  |
|                                                  |                                                                                                    |                                                                                                    |                                                                                                    |                                                                                                    |                                                                                                    |                                                                                                    | ſ                                                                                                    | Folio                                                                                  | Fecha                                                                                                    | de pago                                                                             |  |  |
| Period                                           | o: Quinc. #1                                                                                                 | 2 del 16                                                                                                    | al 30 Jun 2                                                                                                    | 017                                                                                                    |                                                                                                    |                                                                                                    | ł                                                                                                    | 1 15/06/2017                                                                           |                                                                                                    |                                                                                     |  |  |
|                                                  | Per                                                                                                    | cencion                                                                                                    | es                                                                                                    |                                                                                                    |                                                                                                    |                                                                                                    | De                                                                                                    | Deducciones                                                                            |                                                                                                    |                                                                                     |  |  |
| Clave                                            | Conc                                                                                                    | epto                                                                                                    | Unidades                                                                                                    | Importe                                                                                                    | Clave                                                                                                    |                                                                                                    | Concepto                                                                                                    | epto Importe Saldo                                                                     |                                                                                                    |                                                                                     |  |  |
| 001                                              | Sueldo base                                                                                                  |                                                                                                    | 15.00                                                                                                    | 1500                                                                                                    | 00                                                                                                    |                                                                                                    |                                                                                                    |                                                                                        |                                                                                                    |                                                                                     |  |  |
| To                                               | tal Percenciones                                                                                             |                                                                                                    |                                                                                                    | .,                                                                                                    | To                                                                                                    | al Deduccion                                                                                                    | 99                                                                                                    |                                                                                        | -                                                                                                    |                                                                                     |  |  |
|                                                  | tar rerecperence                                                                                             |                                                                                                    |                                                                                                    |                                                                                                    | 10                                                                                                    |                                                                                                    |                                                                                                    |                                                                                        | -                                                                                                    | Note Records                                                                        |  |  |
|                                                  |                                                                                                    |                                                                                                    | Total                                                                                                    | 1.500                                                                                                    | 00                                                                                                    |                                                                                                    |                                                                                                    | Total                                                                                  |                                                                                                    | 1 500 00                                                                            |  |  |
| otal co                                          | n letra:                                                                                                    |                                                                                                    | Tota                                                                                                    | 1,500.                                                                                                    | 00                                                                                                    |                                                                                                    | l                                                                                                    | Tota                                                                                   |                                                                                                    | 1,500.00                                                                            |  |  |
| Recibi del<br>rabajadas<br>econozoci<br>entro de | patrón arriba mencionad<br>s séptimo dí a y todas las<br>y acepto que a la fecha<br>la ley, habiéndoseme efe | o, la cantidad a<br>prestaciones a<br>no se me adeuc<br>cotuado tanto los                                                                                                    | quí indicada por conc<br>las que tengo dereci<br>la cantidad alguna p<br>descuentos de ley c                                                                                                    | cepto de mi sala<br>no, correspondi<br>pr otro concepti<br>como los de car                                                                                         | ario, que incluy<br>entes al períodi<br>o, conforme a n<br>ácter privado.                                                  | e además el import<br>o señalado y que te<br>ni contrato de traba                                                    | te de horas (<br>ermina hoy.<br>ajo y a lo est                                                                                                    | extras<br>Por lo que<br>ablecido                                                       |                                                                                                    |                                                                                     |  |  |
|                                                  |                                                                                                    |                                                                                                    |                                                                                                    |                                                                                                    |                                                                                                    |                                                                                                    |                                                                                                    |                                                                                        | Firma del tr                                                                                                    | rabajador                                                                           |  |  |
|                                                  |                                                                                                    |                                                                                                    |                                                                                                    |                                                                                                    |                                                                                                    |                                                                                                    |                                                                                                    |                                                                                        | Recibi compro                                                                                                    | ibante liscal.                                                                      |  |  |
|                                                  |                                                                                                    | Cartificada dal a                                                                                                    | 2000100000                                                                                                    | Este                                                                                                    | documento es                                                                                                    | una representaci                                                                                                    | ón impresa                                                                                                    | de un CFDI                                                                             | 0004 4703 046 3 54                                                                                                   | 4724 D0C2E4                                                                         |  |  |
| œ۵                                               | SHC2-20                                                                                                    | Certificado del S                                                                                                    | AT: 200010000030                                                                                                    | 0022779                                                                                                    | En una                                                                                                    | sola exhibidión                                                                                                    | FOILD IT                                                                                                    | echa y hora de o                                                                       | certificación: 2017-06                                                                                               | -26T19:55:11                                                                        |  |  |
|                                                  | とつせいもうもう                                                                                                    | Certhoado del S                                                                                                    |                                                                                                    |                                                                                                    | Gener                                                                                                    | al de Ley Persona                                                                                                    | as Morales                                                                                                    |                                                                                        |                                                                                                    |                                                                                     |  |  |
|                                                  | 1922                                                                                                    |                                                                                                    |                                                                                                    |                                                                                                    | nr qWt80 G Cu9 1FF                                                                                                    | zMiqAeTccXBKoVF2g                                                                                                    | Sonas Monies<br>19 5g Steven Ymreusladol D H Brivel St. 19 Ym Bou Brutouu R Ban, Typyd<br>Masoch Xwlasach Lyns Ynglisgi Y 20 + 467 M Chull T Bay Cole - Marc Y Oleo Periol<br>19 Chull Glasmud P Carl y Burney Andre Arr Wild G Cole F Rait Sea Tochlikov P 10 G Rev-<br>Ng cuw W Glasmud A Hall w J Prynny I Haas (Cole Schlachell W V Voge o Dhuasa<br>19 Janney M Gall Churl y Cole Cole Cole Cole Cole Cole Cole F Rait Sea Tochlikov P 10 G Rev-<br>D Langer of Gall Churl y Cole Cole Cole Cole Cole Cole Cole Cole |                                                                                        |                                                                                                    |                                                                                     |  |  |
|                                                  |                                                                                                    | Bello digital dei en<br>PSSJKT1330 y PFT<br>FXIKZ cluDNigdk6e<br>SYL7FF qaUrSRafi<br>II. 0)ED96 B6FD-6<br>mrqu 8/660 D2 HPB<br>YcUynIX/TgM bzib<br>Bello Digital dei III<br>yli Kristueu Jameo | ISOF:<br>DVFIssCYYH bj05E0 soYu<br>SH JNgpqLv3X(dBmH not<br>2 pESL3X()nd7wF Q s010<br>il complemento de cert<br>Ak4+752 944 AC-514 73A<br>YH HK Sd, 2 EX/Y15PQ V<br>Y3K P+R5710 OrU STESN<br>VT:<br>8 ca/XHC+WY110 byQ M S | CPKwkyFqIDIeRn<br>2Ah1st/ wJFFjeyH<br>IYug 100 AAp7iC7<br>iffosolon digital d<br>50C2 E4/2017-06-2<br>JSt1zZxu LPIF BhR<br>ly Cq14+N 4m0Y01E<br>IoSgM cxrd aAku 6k | mgUR9A5/M Ocy13<br>A==<br>lel 8AT :<br>26T1 9:55:11  F v5rJ<br>KULT9 7gk GG F Xk2<br>bo PhNXZ + SfYL77<br>/gHhKX06 Uz LvH+ | Nd PeziAm BWRV:Assp<br>KTJ3G y VPrTCv FisdC'r<br>du DNig dicebHJNg po<br>Po aur SRz12pESL3 X<br>XSh doav Yz Ou6gM KU | YYH bj0 tEOsbY<br>aLv8XidBmHin c<br>Wjhd7 wF QsCII<br>JKv Tqe sO Tyr O                                                                                                    | ruc PKwkyFqiDie Rm<br>12 Ahristiw JF FjeyHr<br>M Yugho O AAp7ic7A<br>I FD RPVT6VNrr/V4 | Y QW180 G Cu91 FR zlil qAe T<br>mg JR 9A5M Ccy 5 Ob P6ziAr<br>- 120001 000000 3000227 7<br>Nn U90 cz87X8+dV/is2x Aiz | ICCXBKoVF2 sg QR eA+D 3<br>mBWR VtAsspro3XuXidps<br>'9  <br>xd 593NH G MF8 1hw0R eA |  |  |

| N.S.S.                          | 04947002079                               |
|---------------------------------|-------------------------------------------|
| Método de pago:                 | 03 Transferencia<br>electrónica de fondos |
| Tipo contrato:<br>Tipo régimen: | 1<br>Sueldos y salarios                   |

| Este  | documento es una representaciór | n impresa de un ( |
|-------|---------------------------------|-------------------|
| 22762 | Tipo de comprobante: egreso     | Folio fiscal: 0c  |
| 323   | En una sola exhibición          | Fecha y           |
|       | General de Ley Personas         | Morales           |

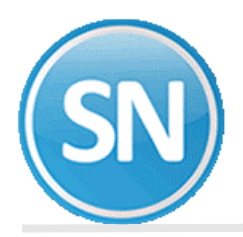

# Recibo con cfdi versión 3.3

| Datos                                                          | del patrón                                                                                                    |                                                                                     |                                               |                                                               |                                                                                               |                                                           |                                                                                               |                                              |                                                         |                                             |
|----------------------------------------------------------------|----------------------------------------------------------------------------------------------------|-------------------------------------------------------------------------------------|-----------------------------------------------|---------------------------------------------------------------|-----------------------------------------------------------------------------------------------|-----------------------------------------------------------|-----------------------------------------------------------------------------------------------|----------------------------------------------|---------------------------------------------------------|---------------------------------------------|
| CIEN                                                           | FUEGOS DE                                                                                                    | CV                                                                                  |                                               |                                                               |                                                                                               |                                                           |                                                                                               |                                              |                                                         |                                             |
| Náinari                                                        | No. 1198 Cuaul                                                                                                    | ntémoc. ME                                                                          | хісо                                          | C.P. 03                                                       | 3100                                                                                          |                                                           |                                                                                               |                                              |                                                         |                                             |
| R.F.C.                                                         | AAA010101AAA                                                                                                    | Re                                                                                  | g. I.M                                        | .S.S. Y                                                       | -62-35591-10-                                                                                 | 1                                                         |                                                                                               |                                              |                                                         |                                             |
| Datos                                                          | del trabajador                                                                                                    |                                                                                     |                                               |                                                               |                                                                                               |                                                           |                                                                                               |                                              |                                                         |                                             |
| 80                                                             | ROE                                                                                                    | ORIGUEZ                                                                             | CIE                                           | NFUE                                                          | GOS GUADALUPE                                                                                 |                                                           |                                                                                               |                                              |                                                         |                                             |
| R.F.C. ROCG770418RCA                                           |                                                                                                    |                                                                                     | C                                             | C.U.R.P. ROCG770418HGTDND00 N.S.S. 12345678895                |                                                                                               |                                                           |                                                                                               |                                              |                                                         |                                             |
| ingres                                                         | 2//04                                                                                                    | 12010                                                                               |                                               |                                                               | uu base. 5,0                                                                                  | 00.00 11                                                  | lensual                                                                                       | metodo de pa                                 | exhibición                                              | a sula                                      |
| S.D.I.                                                         | 190.87                                                                                                    |                                                                                     |                                               | F                                                             | uesto: VIC                                                                                    | GILANTE                                                   | CHOFER                                                                                        |                                              |                                                         |                                             |
| 2100 Q                                                         | uincenal Planta                                                                                                    |                                                                                     |                                               | C                                                             | 1 CD OBREG                                                                                    | ON                                                        |                                                                                               | 02 EMBARQU                                   | JES                                                     |                                             |
|                                                                |                                                                                                    |                                                                                     |                                               |                                                               |                                                                                               |                                                           |                                                                                               | Folio                                        | Fecha d                                                 | e pago                                      |
| Períod                                                         | lo: Quinc. #                                                                                                    | 12 del 16                                                                           | al 30                                         | Jun 20                                                        | 017                                                                                           |                                                           |                                                                                               | 13                                           | 30/06/                                                  | 2017                                        |
|                                                                | Pe                                                                                                    | rcepcion                                                                            | e s                                           |                                                               |                                                                                               |                                                           | C                                                                                             | educcione                                    | s                                                       |                                             |
| Clave                                                          | Con                                                                                                    | cepto                                                                               |                                               | Unidades                                                      | Importe                                                                                       | Clave                                                     | Concep                                                                                        | to                                           | Importe                                                 | actual                                      |
| 001                                                            | Dias Pagados                                                                                                    |                                                                                     |                                               | 10.00                                                         | 1,666.65                                                                                      | 101                                                       | I.S.P.T. Neto                                                                                 |                                              | 4.15                                                    |                                             |
| 002                                                            | Vac. Disfrutadas                                                                                                    | ;                                                                                   |                                               | 5.00                                                          | 833.35                                                                                        | 102                                                       | I.M.S.S.                                                                                      |                                              | 35.80                                                   |                                             |
|                                                                |                                                                                                    |                                                                                     |                                               |                                                               |                                                                                               | 112                                                       | 1.125 C y Vejez Sa                                                                            | r                                            | 32.20                                                   |                                             |
| Тс                                                             | tal Percepciones                                                                                                    |                                                                                     |                                               |                                                               |                                                                                               | Tot                                                       | tal Deducciones                                                                               | 1                                            |                                                         |                                             |
|                                                                |                                                                                                    |                                                                                     | <b>T</b> -4-                                  |                                                               | 0.500.00                                                                                      |                                                           |                                                                                               | Tatal                                        | 70.45                                                   | Neto Pagado                                 |
| fotal co                                                       | on letra:                                                                                                    |                                                                                     | Tota                                          |                                                               | 2,500.00                                                                                      | J                                                         |                                                                                               | Total                                        | 72.15                                                   | 2,427.85                                    |
| Recibi del<br>rabajada:<br>recon ozoci<br>dentro de<br>Subsidi | patrio arriba menciona<br>s, séptimo día y todas la<br>o y acepto que a la fecha<br>la ley, habiéndoseme e<br>io al empleo | do, la cantidad ac<br>s prestaciones a<br>a no se me adeud<br>fectua do tanto los   | uí indica<br>las que 1<br>a cantida<br>descue | ada por conc<br>engo derech<br>ad alguna po<br>n tos de ley c | pepto de mi salario,<br>lo, correspondiente<br>or otro concepto, co<br>como los de carácte    | que incluye<br>s al período<br>n forme a n<br>er privado. | e además el importe de hora:<br>o señalado yque termina hoj<br>ni contrato de trabajo ya lo e | s extras<br>y. Por lo que<br>stablecido      | Firma del trat                                          | ajador                                      |
| 278                                                            | Subsidio al emple                                                                                                    | o acreditado                                                                        | •                                             | :                                                             | 162.40                                                                                        |                                                           |                                                                                               |                                              | Recibí comproba                                         | ante fiscal.                                |
| <u>ام</u>                                                      |                                                                                                    |                                                                                     |                                               |                                                               | Este docu                                                                                     | mento es                                                  | una representación impres                                                                     | a de un CFDI                                 |                                                         |                                             |
| 1.1                                                            | 20 <b>12</b> 85                                                                                                    | Certificado del e<br>Certificado del S                                              | misor: 3<br>AT · 200                          | 0001000000                                                    | 200300023708 Tipo de compropiante: Nomina Folio físcal: 0F89B82D-2B36-4D0F-A F2C-3E9506F78241 |                                                           |                                                                                               |                                              |                                                         |                                             |
| ¢3P                                                            | 16.29                                                                                                    |                                                                                     | KOT.                                          |                                                               |                                                                                               | Gener                                                     | al de Ley Personas Morale                                                                     | 5                                            |                                                         |                                             |
| ΥĒ3                                                            |                                                                                                    | Pilve M0Tan OQb RN<br>16Ppn 8e/QK8 8Dge                                             | Weve08<br>DwgIDJeN                            | PoLG6XW st30r<br>let ex JKmqOy h                              | vp/5hbLYkcw//iKiRaU<br>R7RWtibqEUXxiknshG                                                     | dXXxmKsmd<br>Xud2ATBWI                                    | HIXJ31+qJ1gP gGnaxzuYks5kye4g<br>P2xurCGpitkoNizi KJRJDkD8Pq1p                                | dDLD+5TbMwXdTHvo16A<br>4glbzk83XN6WGv1G6xkY  | Fel 1 j+3d piKqhJAG1 6iYv 1<br>7 Mszl. Ub8tfz8WnKU+5 Et | CYFBKoc20oSOOHt2193<br>Z53yWn3iluzG562qluaj |
| 79)<br>                                                        |                                                                                                    | Cadena original de<br>  0F89882D-2836-                                              | Complet<br>DOF-AF2                            | mento de certi<br>C-3E9506F782                                | ficación digital del \$/<br>241 2017-06-24T12:21:                                             | \T:<br>20                                                 |                                                                                               |                                              |                                                         |                                             |
| لا. لت                                                         |                                                                                                    | Selio Digital del SA<br>PWe M0Tan OQb RN<br>9316 Ppn8e /QK88D<br>Juaid9w HS Rw Dovw | T:<br>Mevsi08<br>geDwgiD)<br>Thai B Pis       | PoLG6XW st30r<br>eNjetex JKm qC<br>3CHI10/s5IV/k              | nyp/ShbLYkcwVlKiRaU<br>yhR7 RiWtlodEUXxlkns<br>R9wTWXaA                                       | qXX xm Ksmg<br>hQk ud2 ATB                                | HIXJ3f+qJ1gPgGnaxzuYks5kye4g<br>NP2xurCGprkoNtzIKJRJDkD8tPq                                   | dDLD+STbMvXdTHvor6A<br>1p4glb2k83XN6WGvfG6xi | FeL1]+3d piKqhJAG16iYVY<br>(Y7IMszLUb8ftzBW nKU+6       | CYFBKoc20oSOOHt2f<br>Et253yWn3iluzG562q     |
|                                                                |                                                                                                    | Lugar de eu                                                                         |                                               |                                                               |                                                                                               |                                                           |                                                                                               |                                              |                                                         |                                             |

| N.S.S.          | 04947002079                    |
|-----------------|--------------------------------|
| Método de pago: | Pago en una sola<br>exhibición |
| Tipo contrato:  | 1                              |
| Tipo régimen:   | Sueldos y salarios             |

| Este     | documento es una representación | impresa de un   |
|----------|---------------------------------|-----------------|
| )0023708 | Tipo de comprobante: Nómina     | Folio fiscal: 9 |
| 022323   | Forma de pago: Por definir      | Fecha y         |
|          | General de Ley Personas         | Morales         |

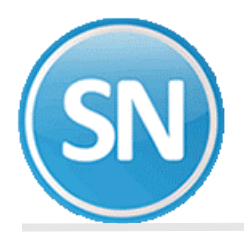

# XML con versión 3.2

-Xml version="1.0" encoding="UTF-8"> </di></di></td

# cfdi= - <cfdi:En

- <cfdi:Emisor> <cfdi:Peri
- </ridi:Emisor>
  <ddi:Receptor rfc="CADJ940306219" nombre="GUADALUPE RODRIGUEZ CIENFUEGOS"/></di:Conceptos>
  <ddi:Conceptos</p>
  <ddi:Conceptos importe="1500.00" valorUnitario="1500.00" descripcion</p>
  "Pago de nómina" unidad="ACT" tantidad="1"/></di:Conceptos>

- </dit:Doublestor/>
  </dit:Doublestor/>
  </dit:Doublestor/>
  </dit:Doublestor/>
  </dit:Doublestor/>
  </dit:Doublestor/>
  </dit:Doublestor/>
  </dit:Doublestor/>
  </dit:Doublestor/>
  </dit:Doublestor/>
  </dit:Doublestor/>
  </dit:Doublestor/>
  </dit:Doublestor/>
  </dit:Doublestor/>
  </dit:Doublestor/>
  </dit:Doublestor/>
  </dit:Doublestor/>
  </dit:Doublestor/>
  </dit:Doublestor/>
  </dit:Doublestor/>
  </dit:Doublestor/>
  </dit:Doublestor/>
  </dit:Doublestor/>
  </dit:Doublestor/>
  </dit:Doublestor/>
  </dit:Doublestor/>
  </dit:Doublestor/>
  </dit:Doublestor/>
  </dit:Doublestor/>
  </dit:Doublestor/>
  </dit:Doublestor/>
  </dit:Doublestor/>
  </dit:Doublestor/>
  </dit:Doublestor/>
  </dit:Doublestor/>
  </dit:Doublestor/>
  </dit:Doublestor/>
  </dit:Doublestor/>
  </dit:Doublestor/>
  </dit:Doublestor/>
  </dit:Doublestor/>
  </dit:Doublestor/>
  </dit:Doublestor/
  </dit:Doublestor/
  </dit:Doublestor/
  </dit:Doublestor/
  </dit:Doublestor/
  </dit:Doublestor/
  </dit:Doublestor/
  </dit:Doublestor/
  </dit:Doublestor/
  </dit:Doublestor/
  </dit:Doublestor/
  </dit:Doublestor/
  </dit:Doublestor/
  </dit:Doublestor/
  </dit:Doublestor/
  </dit:Doublestor/
  </dit:Doublestor/
  </dit:Doublestor/
  </dit:Doublestor/
  </dit:Doublestor/
  </dit:Doublestor/
  </dit:Doublestor/
  </dit:Doublestor/
  </dit:Doublestor/
  </dit:Doublestor/
  </dit:Doublestor/
  </dit:Doublestor/
  </dit:Doublestor/
  </dit:Doublestor/
  </dit:Doublestor/
  </dit:Doublestor/
  </dit:Doublestor/
  </dit:Doublestor/
  </dit:Doublestor/
  </dit:Doublestor/
  </dit:Doublestor/
  </dit:Doublestor/
  </dit:Doublestor/
  </dit:Doublestor/
  </dit:Doublestor/
  </dit:Doublestor/
  </dit:Doublestor/
  </dit:Doublestor/
  </dit:Doublestor/
  </dit:Doublestor/
  </dit:Doublestor/
  </dit:Doublestor/
  </dit:Doublestor/
  </dit:Doublestor/
  </dit:Doublestor/
  </dit:Doublestor/
  </dit:Doublestor/
  </dit:Doublestor/
  </dit:Doublestor/
  </dit:Doublestor/
  </dit:Doublestor/
  </dit:Doublestor/
  </dit:Doublestor/
  </dit:Doublestor/
  </dit:Doublestor/
  </dit:Doublestor/
  </dit:Doublestor/
  </dit:Doublestor/
  </dit:Doublestor/
  </dit:Doublestor/
  </dit:Doublestor/
  </dit:Doublestor/
  </dit:Doublestor/
  </dit:Doublestor/
  < </nominal2:Receptor>

  cominal2:Receptor>

  cominal2:Perceptiones TotalExento="0.00" TotalGravado="1500.00" TotalSueldos="1500.00">
  cominal2:Perceptiones TotalExento="0.00" ImporteGravado="1500.00" Concepto="Sueldos, Salarios Rayas y Jornales" Clave="001" TipoPercepcion="001"/>
  c/nominal2:Perceptiones>

</cfdi:Complemento>

### XML con versión 3.3

<dol:keeptor Nombre="LUIS IGNACIO PADILLA LINARES" kte="PALL//V0418EUS" UsoC+DI="G03"/>
<dol:keeptor Nombre="LUIS IGNACIO PADILLA LINARES" kte="PALL//V0418EUS" UsoC+DI="G03"/>
<dol:keeptorNombre="LUIS IGNACIO PADILLA LINARES" kte="PALL//V0418EUS" UsoC+DI="G03"/>
<dol:keeptorNombre="LUIS IGNACIO PADILLA LINARES" kte="PALL//V0418EUS" UsoC+DI="G03"/>
<dol:keeptorNombre="LUIS IGNACIO PADILLA LINARES" kte="PALL//V0418EUS" UsoC+DI="G03"/>
<dol:keeptorNombre="LUIS IGNACIO PADILLA LINARES" kte="PALL//V0418EUS" UsoC+DI="G03"/>
<dol:keeptorNombre="LUIS IGNACIO PADILLA LINARES" kte="PALL//V0418EUS" UsoC+DI="G03"/>
<dol:keeptorNombre="LUIS IGNACIO PADILLA LINARES" kte="PALL//V0418EUS" UsoC+DI="G03"/>
<dol:keeptorNombre="LUIS IGNACIO PADILLA LINARES" kte="PALL//V0418EUS" UsoC+DI="G03"/>
<dol:keeptorNombre="LUIS IGNACIO PADILLA LINARES" kte="PALL//V0418EUS" UsoC+DI="G03"/>
<dol:keeptorNombre="LUIS IGNACIO PADILLA LINARES" kte="PALL//V0418EUS" UsoC+DI="G03"/>
<dol:keeptorNombre="LUIS IGNACIO PADILLA LINARES" kte="PALL//V0418EUS" UsoC+DI="G03"/>
<dol:keeptorNombre="LUIS IGNACIO PADILLA LINARES" kte="PALL//V0418EUS" UsoC+DI="G03"/>
<dol:keeptorNombre="LUIS IGNACIO PADILLA LINARES" kte="PALL//V0418EUS" UsoC+DI="G03"/>
<dol:keeptorNombre="LUIS IGNACIO PADILLA LINARES" kte="PALL//V0418EUS" UsoC+DI="G03"/>
<dol:keeptorNombre="LUIS IGNACIO PADILLA LINARES" kte="PALL//V0418EUS" UsoC+DI="G03"/>
</dol:keeptorNombre="LUIS IGNACIO PADILLA LINARES" kte="PALL//V0418EUS"/>
</dol:keeptorNombre="LUIS IGNACIO PADILLA LINARES" kte="PALL//V0418EUS"/>
</dol:keeptorNombre="LUIS IGNACIO PADILLA LINARES" kte="PALL//V0418EUS"/>
</dol:keeptorNombre="LUIS IGNACIO PADILLA LINARES" kte="PALL//V0418EUS"/>
</dol:keeptorNombre="LUIS IGNACIO PADILLA LINARES" kte="PALL//V0418EUS"/>
</dol:keeptorNombre="LUIS IGNACIO PADILLA LINARES" kte="PALL//V0418EUS"/>
</dol:keeptorNombre="LUIS IGNACIO PADILLA LINARES" kte="PALL//V0418EUS"/>
</dol:keeptorNombre="LUIS IGNACIO PADILLA LINARES" kte="PALL//V0418EUS"/>
</dol:keeptorNombre="LUIS IGNACIO PADILLA LINARES" kte= bolNomlina="0">
cnomina12:Emisor RegistroPatronal="V6235591101"> </nomina12:Emisor>
cnomina12:Emisor RegistroPatronal="V6235591101"> </nomina12:Emisor>
cnomina12:Emisor RegistroPatronal="V6235591101"> </nomina12:Emisor>
cnomina12:Receptor ClaveEntFed="DIF" CuentaBancarla="1198313520" Banco="012" PeriodicidadPago="04" Puesto="VIGILANTE CHOFER" Departamento="EMBARQUES" NumEmpleado=
TipoRegimen="02" TipoJornada="01" Sindicalizado="No" TipoContrato="03" SalarioDiarioIntegrado="190.87" RiesgoPuesto="3" Antigüedad="P59W" FechaInicioReILaboral="2016-04-27"
NumSeguirdadSocial="X5947780503" Curpe="PattronalGravado="2500.00" TotalGravado="2500.00" TotalGravado="2 - "80" 

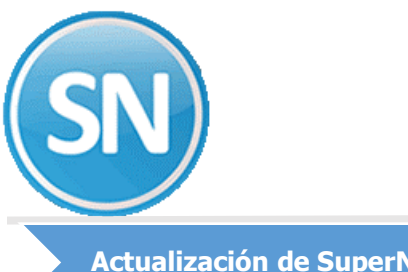

# **ECO-HORU** SuperSISTEMAS

### Actualización de SuperNÓMINA

Para aplicar estos cambios deberán descargar la actualización con fecha a partir del 27 de junio del 2017.

Al momento de aplicar la actualización, se agregarán los archivos que se requieren para el nuevo timbrado como la cadena original para el CFDI 3.3 con extensión .xslt y los certificados de prueba CSD01\_AAA010101AAA.cer, y el .key.

Nota: el sistema requiere reparar base de datos.